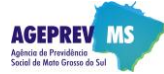

0. Site: Todos os meses, acessar o site da Ageprev (www.ageprev.ms.gov.br) para obter as últimas versões (GAIP, planilhas, manuais, etc.);

1. Baixar em sua máquina (ambiente) planilha da GAIP: No link GAIP, clicar na opção II.1 ou II.2 e fazer o download da GAIP;

2. Preencher a GAIP: Nessa etapa, você deverá preencher a planilha Excel da GAIP, informando os valores relativos àquela competência que se está digitando. Vale lembrar que para o 13º salário será necessário que se faça uma GAIP separada, com mês de competência igual à 13:

**2.1. Plano de benefício:** Com a publicação da lei 4.213 de 28 de junho de 2013, foi criado o plano de benefício <u>previdenciário</u> que dispõe sobre a segregação da massa dos segurados do regime próprio de previdência social do Mato Grosso do Sul (RPPS). Sendo assim, a Unidade Gestora deverá fazer uma GAIP para o Plano Financeiro <u>e outra</u> para o Plano Previdenciário, ou seja, para aquela UG que já possui servidores que entraram em exercício a partir de 29/06/12 (inclusive) sempre deverá fazer 2 GAIP's e anexá-las no mesmo eMail (eMail único com as 2 GAIP's);

**2.2. Marcar com X:** Você deverá indicar qual plano de benefício que se trata a GAIP em questão, para tal, assinale com o X (maiúsculo) identificando se é Plano Financeiro ou Plano Previdenciário;

3. Salvar a planilha Excel: Preenchidos todos os valores da planilha, você deverá salvá-la usando a seguinte padronização de nome do arquivo (tudo em letras minúsculas):

| Patronização | sigla da UG + _ + gaip + _ + mês de referência + _ + ano de referência + Plano.xls |
|--------------|------------------------------------------------------------------------------------|
|              |                                                                                    |
| Exemplos     | fundtur gaip agosto 2013 financeiro.xls                                            |
|              | sejusp gaip junho 2013 previdenciario.xls                                          |
|              | sed gaip maio 2013 financeiro.xls                                                  |

**4. Imprimir a GAIP:** Finalizando a etapa anterior, imprimir a GAIP e realizar as devidas conferências. Caso a mesma esteja correta, carimbar e assinar, levando em seguida para o Ordenador de Despesas, para que o mesmo também carimbe e assine;

5. Digitalizar a GAIP: Depois de colher os carimbos e assinaturas na Guia, você deverá digitalizá-la (escaneá-la), gerando como saída um arquivo padrão Acrobat Reader, ou seja, um PDF, como nos exemplos abaixo:

| Exemplos | fundtur gaip agosto 2013 financeiro. <b>pdf</b>   |
|----------|---------------------------------------------------|
|          | sejusp_gaip_junho_2013_previdenciario. <b>pdf</b> |
|          | sed gaip maio 2013 financeiro. <b>pdf</b>         |

#### 6. Afastamento sem Ônus para origem: Se sua UG tiver pelo menos 1 (um) servidor:

6.1. Baixar em sua máquina (ambiente) a planilha dos servidores Afastados sem ônus para origem: No link GAIP, clicar na opção 7 e fazer o download da planilha modelo;

**6.2. Preencher essa planilha modelo:** Todos os meses você deverá informar todos os servidores que estiverem afastados sem ônus para origem. Mesmo que de um mês para o outro não ocorram mudanças (novo afastamento ou cessação de afastamento), você deverá atualizar os dados, pois só assim a Ageprev poderá controlar os recolhimentos previdenciários, inclusive quando houver reajustes nos vencimentos (normalmente em maio);

6.3. Salvar a planilha Excel: Usar a mesma padronização de nomenclatura dos arquivos acima (tudo em letras minúsculas):

```
semac_afastados_agosto_2013_financeiro.xls
agepan_afastados_setembro_2013_previdenciario.xls
fundect afastados maio 2013 financeiro.xls
```

7. Se sua UG não tiver nenhum servidor <u>Afastado sem Ônus para origem</u>: No corpo do eMail fazer indicação de <u>forma expressa</u>, como no exemplo:

Informo que na referência setembro/2013 a FUNDESPORTE não tinha nenhum servidor em afastamento sem ônus.

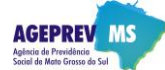

8. Envio do eMail para a Diretoria Financeira da Ageprev-MS: Com todas as informações já preparadas, resta enviar eMail para df@ageprev.ms.gov.br seguindo os parâmetros:

8.1. Assunto do eMail: Preencher com a seguinte padronização;

IMASUL - GAIP - Setembro/2013

```
      Patronização
      Sigla da UG + _ + GAIP + _ + mês de referência + / + ano de referência

      Exemplos
      FCMS - GAIP - Agosto/2013

      Agesul - GAIP - Setembro/2013
      Iagro - GAIP - Maio/2013
```

## 8.2. Corpo do eMail:

### • Só PLANO FINANCEIRO:

Com servidores afastados sem ônus para origem:

Seguem anexos os 3 (três) arquivos relativos à GAIP de setembro/2013 da SETAS do plano financeiro e que não possui servidores no plano Previdenciário.

# Ou

Sem servidores afastados sem ônus para origem:

Seguem anexos os 2 (dois) arquivos relativos à GAIP de setembro/2013, bem como, Informo que a SEOP não tinha nenhum servidor em afastamento sem ônus na referência citada, bem como, não possui servidores no plano Previdenciário.

### • Com PLANO FINANCEIRO e PLANO PREVIDENCIÁRIO:

Com servidores afastados sem ônus para origem:

Seguem anexos os 6 (seis) arquivos relativos à GAIP de setembro/2013 da SEOP

# Ou

Sem servidores afastados sem ônus para origem:

Seguem anexos os 4 (quatro) arquivos relativos à GAIP de setembro/2013, bem como, informo que a FERTEL não tinha nenhum servidor em afastamento sem ônus na referência citada no PLANO FINANCEIRO, nem no PLANO PREVIDENCIÁRIO.

### 8.3. Anexos:

## • Sem PLANO PREVIDENCIÁRIO:

```
pge_gaip_agosto_2013_financeiro.xls
pge_gaip_agosto_2013_financeiro.pdf
pge_afastados_agosto_2013_financeiro.xls
```

## • <u>Com</u> PLANO PREVIDENCIÁRIO:

```
jucems_gaip_agosto_2013_financeiro.xls
jucems_gaip_agosto_2013_financeiro.pdf
jucems_afastados_agosto_2013_financeiro.xls
jucems_gaip_agosto_2013_previdenciario.xls
jucems_gaip_agosto_2013_previdenciario.pdf
jucems_afastados_agosto_2013_previdenciario.xls
```

### 9. Protocolo de recebimento:

| Tudo correto | Acuso o recebimento da GAIP relativa ao mês de agosto/2013, composta por todos anexos obrigatórios.                   |
|--------------|----------------------------------------------------------------------------------------------------|
| Incompleto   | Verificando a GAIP relativa ao mês de agosto/2013, percebemos que a mesma está incompleta, uma vez que faltam os      |
|              | arquivos (.) ou não foi informado explicitamente que na referência indicada, não havia servidores afastados sem ônus. |